# เข้า Mikrotik

### สามารถเข้าได้ 2 วิธี

## 1. เข้าผ่านโปรแกม Winbox รองรับบน Windows เท่านั้น

#### <u>ดาวน์โหลดโปรแกรม Winbox</u>

เข้าโปรแกรม Winbox แล้วคลิกที่ Neighbors เพื่อให้โปรแกรมค้นหาเลือก Mikrotik ที่มีในระบบ จากนั้นจะมี Mikrotik แสดงขึ้นมา กดที่ mac address ของ MikroTik

#### Username: admin

กด Connect

| File Loois                    |      |            |               |               |
|-------------------------------|------|------------|---------------|---------------|
| Connect To: 64:D1:54:EC:85:63 |      |            |               | ✓ Keep Passwo |
| Login: admin                  |      |            |               | Open In New   |
| Password:                     |      |            |               |               |
| Add/Set                       |      | Connect To | RoMON Connect | 1             |
|                               | <br> |            |               | J             |
| Managed Neighbors             |      |            |               | J             |
| Managed Neighbors             |      |            |               | Find IPv4c    |

## 2. เข้าผ่านบราว์เซอร์

| พิมพ์ | http://instant.h | otspot:8088 |
|-------|------------------|-------------|
|-------|------------------|-------------|

Username : admin Password : 1q2w3ebefirst123

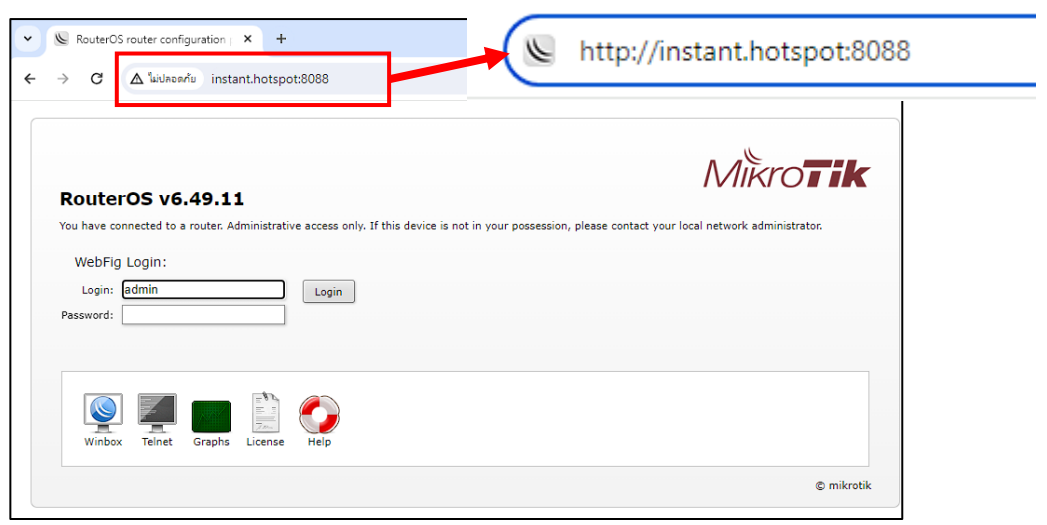

การทำ By Passed มี 2 วิธี

1. By Passed ด้วย MAC Address (แนะนำ)

เข้าไปใน WinBox ไปที่เมนู IP => Hotspot => IP Binding แล้ว กดบวก เพื่อทำการ Add IP Bindings จากนั้น ใส่ IP Address และ Type: bypassed เครื่องที่ไม่ต้องการให้ Login ตัวอย่างดังรู

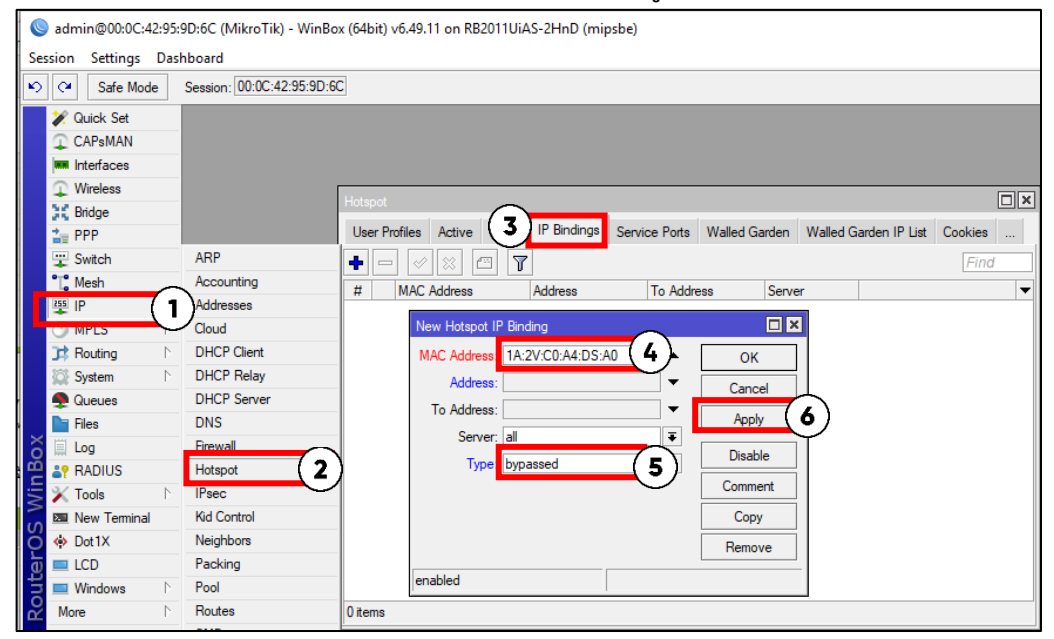

### 2. By Passed ด้วย IP Address (ใช้ได้เฉพาะอุปกรณ์ที่ Fix IP)

เข้าไปใน WinBox ไปที่เมนู IP => Hotspot => IP Binding แล้ว กดบวก เพื่อทำการ Add IP Bindings จากนั้น ใส่ IP Address และ Type: bypassed เครื่องที่ไม่ต้องการให้ Login ตัวอย่างดังรู

| Sadmin@00:0C:42:95:9D:6C (MikroTik) - WinBox (64bit) v6.49.11 on RB2011UiAS-2HnD (mipsbe) |                                                                                                    |                                                |                                                                                                    |  |  |  |  |  |  |
|-------------------------------------------------------------------------------------------|----------------------------------------------------------------------------------------------------|------------------------------------------------|----------------------------------------------------------------------------------------------------|--|--|--|--|--|--|
| Se                                                                                        | Session Settings Dashboard                                                                                                    |                                                |                                                                                                    |  |  |  |  |  |  |
| Ю                                                                                         | C# Safe Mode                                                                                                    | Session: 00:0C:42:95:9D:60                     |                                                                                                    |  |  |  |  |  |  |
|                                                                                           | Quick Set CAPsMAN Interfaces Wireless                                                                                                    |                                                |                                                                                                    |  |  |  |  |  |  |
|                                                                                           | Bridge                                                                                                    |                                                | Hotspot User Profiles Active H 3 IP Bindings Service Ports Walled Garden Walled Garden IP List Cookies                                                                                                    |  |  |  |  |  |  |
|                                                                                           | Switch                                                                                                    | ARP<br>Accounting                              | Image: Constraint of the second second sec |  |  |  |  |  |  |
| L                                                                                         | Routing     N     System                                                                                                    | Cloud<br>DHCP Client<br>DHCP Relay             | New Hotspot IP Binding                                                                                                    |  |  |  |  |  |  |
| XO                                                                                        | Queues Files ∐ Log                                                                                                    | DHCP Server<br>DNS<br>Firewall                 | To Address:<br>Server: all                                                                                                    |  |  |  |  |  |  |
| <b>DS</b> WinB                                                                            | ≧? RADIUS         ➤ Tools         ▷         Image: New Terminal         Image: Optimized to the second second s | Hotspot 2<br>IPsec<br>Kid Control<br>Neighbors | ) Type Type Type Comment<br>Comment<br>Copy                                                                                                    |  |  |  |  |  |  |
| <b>Souter</b> (                                                                           | LCD<br>Windows                                                                                                    | Packing<br>Pool<br>Routes                      | enabled 0 items                                                                                                    |  |  |  |  |  |  |
|                                                                                           |                                                                                                    |                                                |                                                                                                    |  |  |  |  |  |  |